# HP Network Node Manager i-series Software

## Improving Monitoring Accuracy with ICMP

Software Version 8.13 Patch 6

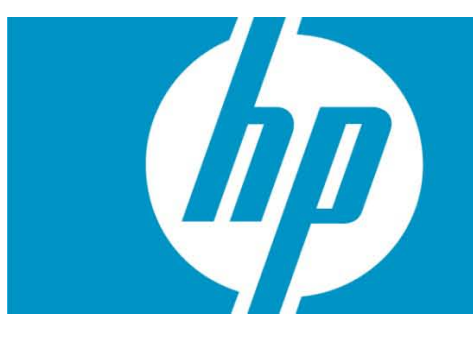

The out-of-the-box configuration for NNMi exclusively uses SNMP to monitor nodes that support SNMP. Occasionally routers and switches get busy and do not respond to SNMP for periods of time. Sometimes NNMi incorrectly identifies these unresponsive nodes as down due to no SNMP response. You can make adjustments to the SNMP monitoring retry and timeout values, but even that may be insufficient to prevent false NodeDown notifications.

One way to improve this is to add ICMP monitoring to enhance the monitoring of SNMP capable nodes. This paper explains the steps to use to decrease the number of false NodeDown notifications. By following the example shown in this paper, you can implement a similar solution and improve the accuracy and reliability of notifications in NNMi.

NOTE: The author uses ICMP and ping interchangeably throughout this paper.

HP Network Node Manager i-series Software Improving Monitoring Accuracy with ICMP

| LEVI. | ٦С |
|-------|----|
|       | 10 |

| False Alarms                   | 3  |
|--------------------------------|----|
| Adding ICMP for Better Results | 5  |
| The Wrong Approach             | 6  |
| The Right Approach             |    |
| Creating an Interface Filter   |    |
| Create a Monitoring Policy     |    |
| Validate the Monitoring Policy | 15 |
| Validate the Node Status       | 17 |
| Additional Configuration       |    |
| Conclusion                     |    |
|                                |    |

# False Alarms

The following example shows a router that gets too busy to respond to SNMP for long periods of time. Suppose we have a router called mimcisco5500. Using the out-of-the-box (default) settings, NNMi does not use ICMP (ping) to monitor nodes. Instead it strictly uses SNMP for monitoring. NOTE: There is one exception; NNMi uses ICMP to monitor non-SNMP nodes.

In the example shown in Figure 1, observe that NNMi shows mimcisco5500 as critical or down, but the router is actually up and just not responding to SNMP. In addition to the map notification, NNMi generates a NodeDown incident. Under these circumstances, you do not want to be alerted that mimcisco5500 is down.

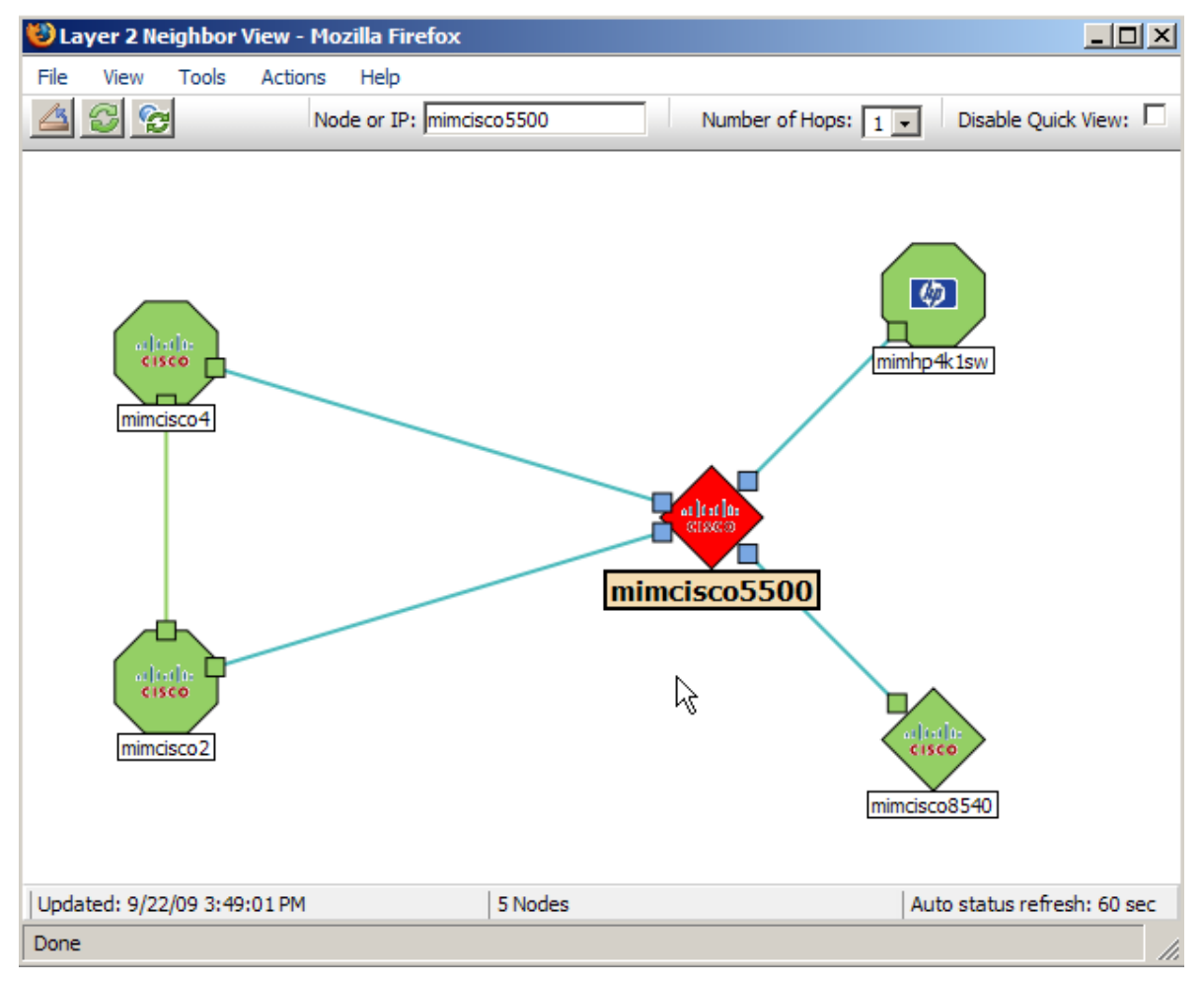

## Figure 1: False Alarm Example

You can see from the node form shown in Figure 2 that NNMi monitors this node using SNMP only; none of the IP addresses are being pinged.

| 🕲 Node : "mimcisco5500" - Mozilla Firefox                                                                                                    |                                                                                                    |
|----------------------------------------------------------------------------------------------------|----------------------------------------------------------------------------------------------------|
| File View Tools Actions Help                                                                                                    |                                                                                                    |
| 🔄 🖹 😼 Save and Close 🗙 Delete Node 🔂                                                                                                    | Node                                                                                                    |
|                                                                                                    |                                                                                                    |
| Basics                                                                                                    | General IP Addresses Interfaces VLAN Ports                                                                                                    |
| Name     mimdisco5500       Hostname     mimdisco5500.superpoller21.mim       Management Address     10.97.90.66       Status     Critical       Node     Managed       Management Mode     Managed       State     State       SNMP Agent State     State       State     Not Responding       State     State       State     Not Responding       State     September 22, 2009 3:36:43 PM MDT       SNMP Agent     mimcisco5500.superpoller21.mim       Discovery     Image       Device Profile     ciscoWSX5302       Discovery State     Discovery Completed       Last Completed     September 22, 2009 3:01:04 PM MDT | Ports       Capabilities       Custom Attributes       Node Groups         Component Health       Diagnostics       Incidents       Status         Conclusions       Registration       Custom Polled Instances         Image: State State State       Image: State State |
| Notes                                                                                                    | Updated:   Total: 3   Selected: 0   Filter: OFF   Auto refresh: OFF                                                                                                    |
| Done                                                                                                    |                                                                                                    |

### Figure 2: Default Monitoring Uses SNMP not ICMP

You can see in Figure 3 that the outage lasted almost exactly five minutes, which corresponds to one polling cycle. One easy method to check outage duration from NNMi is to do the following:

- 1. Open the **Custom Incidents** workspace and filter on Message=Node Down.
- 2. Look at the Correlation Notes to see how long the outage lasted.

This feature is only available in NNMi 8.13 Patch 5 or later.

#### **Figure 3: Outage Duration**

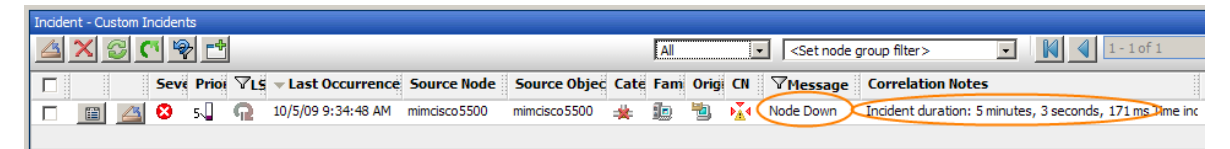

Since mimcisco5500 is actually up and functioning in our example, this probably means that mimcisco5500 stopped responding to SNMP for a period of time. However, when the next polling cycle came around (five minutes by default), mimcisco5500 resumed responding to SNMP. You can confirm this by manually trying to ping mimcisco5500 while it is marked as down. If it responds to ping, it is not really down.

# Adding ICMP for Better Results

Since mimcisco5500 responds to ping even when it does not respond to SNMP, you decide to add ICMP monitoring.

# ping 10.97.90.66
PING 10.97.90.66 (10.97.90.66) 56(84) bytes of data.
64 bytes from 10.97.90.66: icmp\_seq=0 ttl=59 time=3.33 ms
64 bytes from 10.97.90.66: icmp\_seq=1 ttl=59 time=2.45 ms

Mimcisco5500 is a router. Suppose you decide to add ICMP monitoring to all of your routers.

First, check to see which monitoring policy is being used on this node. On the node form shown in Figure 4, select **Actions**->**Monitoring Settings**.

Figure 4: Checking Monitoring Policy

| 😻 Node : "mimcisco5500" - Mozilla                                                                                                    | a Firefox                                                                                                    |         |
|----------------------------------------------------------------------------------------------------|----------------------------------------------------------------------------------------------------|---------|
| File View Tools Actions He                                                                                                    | lp                                                                                                    |         |
| Wode : "mimcisco5500" - Mozilla         File       View       Tools       Actions       He         Image: Save       Layer 2 N       Layer 3 N         Image: Save       Layer 3 N       Node Gro         Basics       Ping (from       Trace Rou         Name       Trace Rou       Trace Rou         Hostname       Communic       Status Po         Node       Status Po       Configura         Node       Status Po       Configura         SNMP Agent State       SNMP Supported       Manage (I         State       Last Modified       Manage (I         State       Device Profile       Ciscowery         Device Profile       Ciscowery       Show Attate         Discovery       State       Discovery         Last Completed       Septem       Septem | a Firefox         p         eighbor View         up Map         1 server)         isterver)         ite (from server)         (from dient)         iton Settings         Settings         I         iton Poll         - Repert Menu         Reset All)         e         1.mim         iton Poll         - Report Menu         Backed End Nodes         SX5302         itor Polleted         itor 22, 2009 3:01:04 PM MDT | Node    |
| Notes                                                                                                    | Updated:  Total: 3   Selected: 0   Filter: OFF   Auto refresh: 0                                                                                                    | )<br>FF |
| Done                                                                                                    |                                                                                                    |         |

As you can see in Figure 5, NNMI sets the polling using the Routers Node Group monitoring policy.

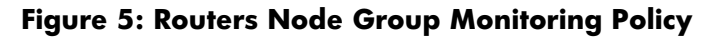

| 🥹 Monitoring Configuration for mimcisco5500.superpoller21.mim on no 💶 💌 |                                        |  |  |
|-------------------------------------------------------------------------|----------------------------------------|--|--|
| Monitoring Config<br>mimcisco5500.su<br>mimcisco5500                    | uration for<br>perpoller21.mim on node |  |  |
| SNMP Mo                                                                 | nitoring Summary                       |  |  |
| Fault SNMP Polling Enabled                                              | true                                   |  |  |
| Fault Polling Interval                                                  | 0 days 0 hours 1 minutes 0 seconds     |  |  |
| Management Mode                                                         | Managed                                |  |  |
|                                                                         |                                        |  |  |
| Monitoring                                                              | Settings Applied                       |  |  |
| Type Node                                                               | Settings                               |  |  |
| Node Group Route                                                        | Node Group Routers                     |  |  |
| Fault Polling Interval 0 days 0 hours 1 minutes 0 seconds               |                                        |  |  |
|                                                                         |                                        |  |  |
| <b>D</b>                                                                |                                        |  |  |
| Done                                                                    | 1.                                     |  |  |

## The Wrong Approach

Your first thought might be to enable ICMP for all routers. Suppose you decide to do that now. IMPORTANT: Do not try this on your system right now. This is only for discussion purposes. Continue reading to the end of this paper for a better approach. Click Monitoring Configuration as shown in Figure 6.

## Figure 6: Navigate to the Monitoring Configuration Workspace

| 🐸 HP Network Node Manager : deployhpux1.cnd |
|---------------------------------------------|
| MP Network Node Manage                      |
| File Tools Actions Help                     |
| Workspaces                                  |
| Incident Management                         |
| Topology Maps                               |
| Monitoring                                  |
| Troubleshooting                             |
| Inventory                                   |
| Management Mode                             |
| Incident Browsing                           |
| Support                                     |
| Integration Module Configuration            |
| Configuration                               |
| Communication Configuration                 |
| Discovery Configuration                     |
| Monitoring Configuration                    |
| Custom Poller Config_ation                  |
| Incident Configuration                      |
| Status Configuration                        |
| Node Croups                                 |
| Node Group Map Settings                     |
| Interface Groups                            |
|                                             |

Click the **Node Settings** tab and open the Routers selection as shown in Figure 7.

Figure 7: Open the Routers Selection

| 😻 Monitoring Configuration - Mozilla Firefox                                                                                   |                                                                                                    |         |
|----------------------------------------------------------------------------------------------------|----------------------------------------------------------------------------------------------------|---------|
| File View Tools Actions Help                                                                                                   |                                                                                                    |         |
| 🚈 🛅 🏂 Save and Close 🚭                                                                                                    | Monitoring Config                                                                                             | uration |
|                                                                                                    |                                                                                                    |         |
| Global Control                                                                                                    | Interface Settings Node Settings Default Settings                                                             |         |
| If disabled, previous device state and status values remain unchanged. See Help $\to$ Using the Monitoring Configuration form. | When multiple settings are defined, NNMi applies them according to the Ordering number (lowest number first). |         |
| Enable State Polling                                                                                                    | 1-4of 4                                                                                                    |         |
| Monitoring may be globally disabled for these object types and all previous state                                              | C A OF EIFP ESFP ECHFP ECHPP PUI PIHIA ESPP Name                                                              |         |
| will be reset.                                                                                                    | 🗖 🔟 🏹 100 - 🗸 🗸 - 🗸 🗸 Routers                                                                                 |         |
| Enable Component                                                                                                    | 🗖 🔟 🚧 200 - 🗸 🖌 Networking Infrastructure I                                                                   |         |
| Health Polling                                                                                                    | 🗆 🔟 Open - 🧹 Microsoft Windows System:                                                                        |         |
| Redundancy Group                                                                                                    | 🗖 🔟 🖉 400 🗸 🗸 Non-SNMP Devices                                                                                |         |
|                                                                                                    |                                                                                                    |         |
|                                                                                                    |                                                                                                    |         |
| NNMi monitors each discovered Interface according to the first matching configuration                                          |                                                                                                    |         |

Select the Enabled ICMP Fault Polling box; then click Save and Close as shown in Figure 8.

| 😻 Node Settings : "com.l                 | np.ov.nms.monitoring.groups.model.No      | odeGroup{addToPerfSPIReports = true      |
|------------------------------------------|-------------------------------------------|------------------------------------------|
| File View Tools Act                      | tions Help                                |                                          |
| 🖄 🔡 🔀 Save and                           | Close 🎽 🗙 Delete Node Settings            | 3                                        |
| (i) Changes are not comm                 | nitted until the top-level form is saved! |                                          |
| Basics                                   |                                           | Threshold Settings (Unlicensed)          |
| Ordering                                 | 100                                       |                                          |
| Node Group                               | Routers 🖉 🛪                               | If the optional NNM iSPI for Performance |
| Fault Monitoring                         |                                           |                                          |
| Enable ICMP Fault<br>Polling             |                                           |                                          |
| Enable SNMP Fault<br>Polling             |                                           |                                          |
| Enable Component<br>Health Fault Polling |                                           |                                          |
| Fault Polling Interval                   | 0 Days 0 Hours                            |                                          |
|                                          |                                           |                                          |
| Performance Monitorin                    | g (Unlicensed)                            |                                          |
| Configuration for the optio              | onal NNM iSPI for Performance.            |                                          |

## Figure 8: Enabling ICMP Fault Polling

Now all addresses on all routers will be pinged as shown in Figure 9.

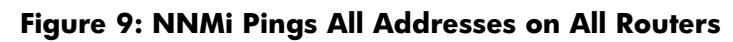

| [] Node : "mimcisco5500" - Microsoft Internet Explorer provided by                                                                                                    | y Hewlett-Packard                                                                                                    |      |
|----------------------------------------------------------------------------------------------------|----------------------------------------------------------------------------------------------------|------|
| File View Tools Actions Help                                                                                                    |                                                                                                    |      |
| 🚈 🔡 🎭 Save and Close 🛛 🗙 Delete Node 🚱                                                                                                    |                                                                                                    | Node |
| Basics       Imminisco5500         Hostname       10.97.90.97         Management Address       10.97.90.97         Status       Minor         Node       Managed         Management Mode       Managed         SNMP Agent State       SNMP Agent State         SNMP Agent State       Imministration         State       Normal         State Last Modified       October 4, 2009 10:43:22 AM MDT         SNMP Agent       10.97.90.97         Discovery       Imministration         Device Profile       IciscoWSX5302         Discovery State       Discovery Completed         Last Completed       October 4, 2009 10:43:55 AM MDT | General       IP Addresses       Interfaces       VLAN Ports       Ports       Capabilities         Custom Attributes       Node Groups       Component Health       Diagnostics         Incidents       Status       Conclusions       Registration       Custom Polled Instances         Incidents       Status       Conclusions       Registration       Custom Polled Instances         St.       St.       St.       Address       In Interface       In Subnet         Image: St.       St.       St.       Address       In Interface       In Subnet         Image: St.       St.       St.       St.       No.       Image: St.       St.       < |      |
|                                                                                                    |                                                                                                    |      |

This approach has a few problems. First, many routers have addresses that will never be reachable by the NNMi management server. This causes these routers to always have a Minor status because not all of the addresses are reachable. This also causes NNMi to generate many AddressNotResponding alarms. Second, NNMi issuing so many pings causes undue ping traffic and strain on the NNMi management server. All you really want is NNMi to do a simple ping against just one address on the router. This is illustrated in Figure 10. So you decide to undo this change and consider a better solution.

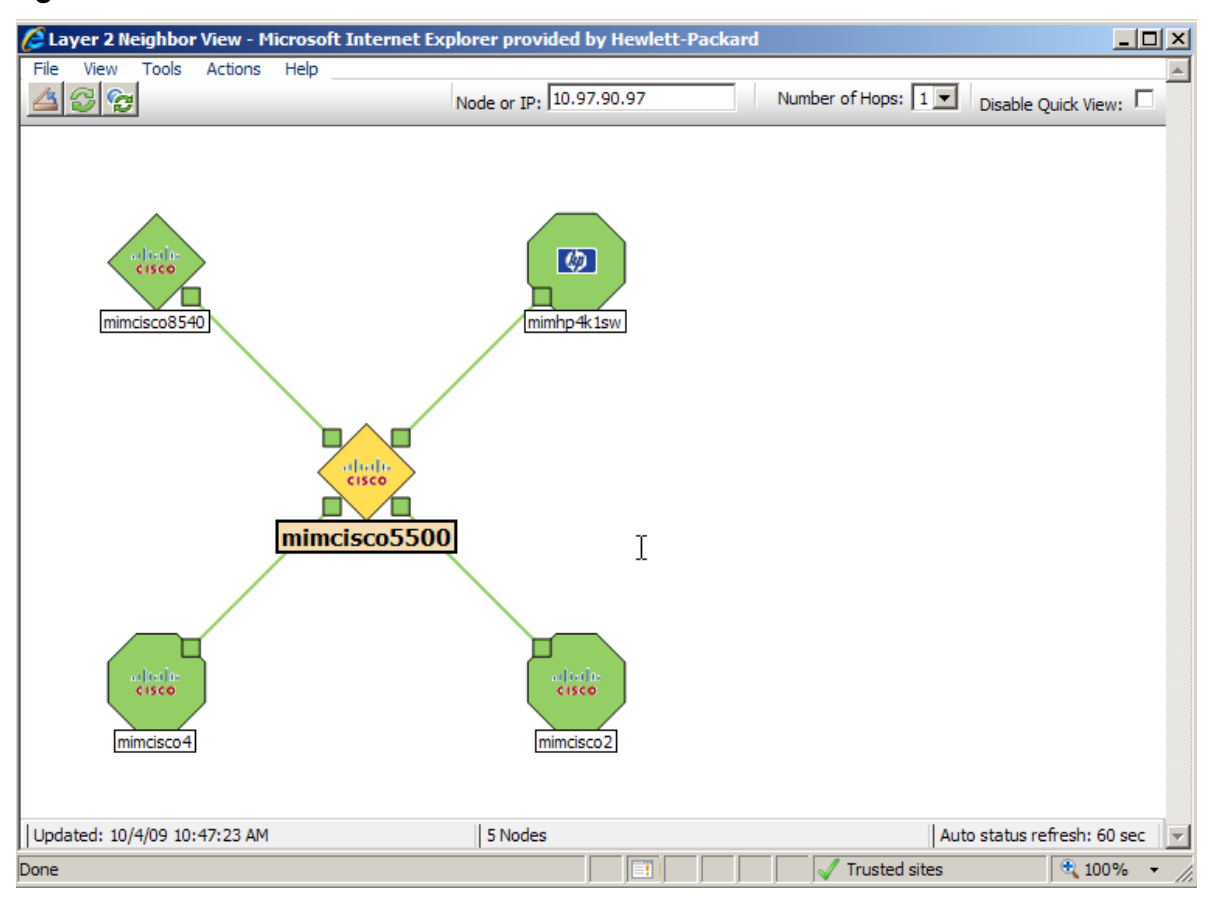

Figure 10: Router Has Minor Status Due to Unreachable Addresses

## The Right Approach

A better solution is to be more selective about the addresses you configure NNMi to ping. You will need to analyze your network to see what the best approach is for your environment. The ideal solution, in most cases, is to ping the management address on nodes; however this currently is not an option in NNMi. Instead, you should work with your network administrator to make a list of the addresses that would be best to monitor using ping.

NNMi distinguishes between interfaces and addresses, but the two are tightly coupled. NNMi does not provide monitor filtering at the address. Instead, you filter based on interfaces; then apply ICMP monitoring to these interfaces. This in turn causes NNMi to ping addresses that are hosted on these interfaces.

Many customers using Cisco routers will have a loopback interface and address on their routers. These interfaces often have the name 100. These interfaces may host the best address to ping for your environment. For this example, you do not have an 100 interface on this router. Instead you will use addresses hosted on the V1100 interface as your best addresses to ping. In this example, this happens to be your management VLAN, which should always be reachable by NNMi. You can change this example to use 100 if this is better for you.

## Creating an Interface Filter

You need to create an interface group for the interfaces named VI100 residing on routers. To do this, select Interface Groups located in the Configuration workspace; then click New as shown in Figure 11.

#### Figure 11: Creating an Interface Group

| 🕲 HP Network Node Manager : deployhpux1.cnd.hp.com - Mozilla Firefox |                   |                              |       |      |
|----------------------------------------------------------------------|-------------------|------------------------------|-------|------|
| IP Network Node Manager                                              |                   |                              |       |      |
| File Tools Actions Help                                              |                   |                              |       |      |
| Workspaces                                                           | Interface Group - | Interface Groups             |       |      |
| Incident Management                                                  | ( 🔁 👍 🗙 🛛         | 😂 🕐 🗣 🖻                      |       |      |
| Topology Maps                                                        |                   |                              |       |      |
| Monitoring                                                           | New               | ▲ Name                       | AtVFL | AtFL |
| Troubleshooting                                                      |                   | ISDN Interfaces              | ~     | -    |
| Inventory                                                            |                   | Link Aggregation Interfaces  | ~     | -    |
| Management Mode                                                      |                   | Point to Point Interfaces    | ~     | -    |
| Incident Browsing                                                    |                   | Software Loopback Interfaces | ~     | -    |
| Support                                                              |                   | VLAN Interfaces              | ~     | -    |
| Integration Module Configuration                                     |                   | Voice Interfaces             | ~     | -    |
| Configuration                                                        |                   | _                            |       |      |
| Communication Configuration                                          |                   |                              |       |      |
| Discovery Configuration                                              |                   |                              |       |      |
| Monitoring Configuration                                             |                   |                              |       |      |
| Custom Poller Configuration                                          |                   |                              |       |      |
| Incident Configuration                                               |                   |                              |       |      |
| Status Configuration                                                 |                   |                              |       |      |
| User Interface Configuration                                         |                   |                              |       |      |
| 🕮 Node Groups                                                        |                   |                              |       |      |
| Node Group Map Settings                                              |                   |                              |       |      |
| Interface Groups                                                     |                   |                              |       |      |
| RAMS Servers                                                         |                   |                              |       |      |
| Management Stations                                                  |                   |                              |       |      |
| User Accounts and Roles                                              |                   |                              |       |      |
| User Principals                                                      |                   |                              |       |      |

Name this interface group IF\_ping\_addr\_rtrs. Select the Routers node group; then set up an Additional Filter to choose interfaces with ifName = V1100 as shown in Figure 12.

| Figure | 12: | Filtering | Interfaces | with | ifName=VI10 | 0 |
|--------|-----|-----------|------------|------|-------------|---|
|--------|-----|-----------|------------|------|-------------|---|

| 🕲 Interface Group : "IF_ping_addr_rtrs" - Mozilla Firefox                                                                                                    |                                                                                                    |
|----------------------------------------------------------------------------------------------------|----------------------------------------------------------------------------------------------------|
| File View Tools Actions Help                                                                                                    |                                                                                                    |
| 🚈 📓 🛂 Save and Close 🏥 🗙 Delete Interface Group                                                                                                    | Interface Group                                                                                                    |
|                                                                                                    |                                                                                                    |
| Basics                                                                                                    | IfType Filters Additional Filters                                                                                                    |
| Name IF_ping_addr_rtrs Add to View Filter List Node Group Routers Notes                                                                                                    | When using the like or not like operators, use an * (asterisk) to match zero or more characters in a string and a ? (question mark) to match exactly one character in a string.         To create an inclusive IP address range, use the between operator. Valid example: ipAddress between 10.10.1.1 AND 10.10.1.255         Filter Editor         Attribute       Operator         Value         iffName           IfName           Image: string string st |
| You can filter interface groups using IfType filters and Additional Filters.<br>An interface must pass all of these filters to belong to a specified interface<br>group. If a Node Group is defined, the interface must belong to a node<br>that is a member of that Node Group. See Help → Using the Interface<br>Group form.<br>To test your interface group definition, select File → Save, then Actions →<br>Show Members. | • ifName = V1100    AND                                                                                                    |
| NNM iSPI Performance                                                                                                    |                                                                                                    |

Now validate that this filter is working as expected. After saving the Interface Group shown above, select Actions->Show Members as shown in Figure 13.

#### Figure 13: Validate the Filter

| 😻 Interface Group : "IF_                                | _ping_addr_rtrs" - Mozilla Firefox                    |   |                                                                                                    |
|---------------------------------------------------------|-------------------------------------------------------|---|----------------------------------------------------------------------------------------------------|
| File View Tools Ac                                      | Show Members In erface Group Reporting - Report - enu | 3 | Interface Group                                                                                                    |
| Basics<br>Name<br>Add to View Filter List<br>Node Group | IF_ping_addr_rtrs  Routers                            |   | IfType Filters         Additional Filters           When using the like or not like operators, use an * (asterisk) to match zero or more characters in a string and a ? (question mark) to match exactly one character in a string.           To create an inclusive IP address range, use the between operator. Valid example: inAddress between 10. 10. 1. 1. AND 10. 10. 1.255 |

You should see the interfaces you expect as shown in Figure 14. In this simple example you only have one of these interfaces but in practice you should have many. The goal is to have one interface per router.

## **Figure 14: Expected Interfaces**

| IF_ping_addr_rtrs (Interfaces)   | I 1 − 1 of 1                                                                                                    |                                                                                                    |
|----------------------------------|----------------------------------------------------------------------------------------------------|----------------------------------------------------------------------------------------------------|
| IfType IfSpeed IfDescription     | IfAlias                                                                                                    | Status                                                                                                    |
| ethernetCsmacd 100 Mbps Vlan 100 | 6:-> mimHp4k1sw:                                                                                                    | Oct 4, : 📥                                                                                                    |
|                                  |                                                                                                    |                                                                                                    |
|                                  | IF_ping_addr_rtrs (Interfaces)           IfType         IfSpeed         IfDescription           ethernetCsmacd         100 Mbps         Vlan 100 | IF_ping_addr_rtrs (Interfaces)       Image: If Content in the second second secon |

## Create a Monitoring Policy

The next step is to create a monitoring policy associated with this interface group. You enable ping in this policy. Click **Monitoring Configuration** under the **Configuration** workspace as shown in Figure 15.

| Pretwork Node Manager : deployhpux1.cn | id.hp.com - Mozilla Firefox        |   |
|----------------------------------------|------------------------------------|---|
| MP Network Node Manag                  | ger                                |   |
| File Tools Actions Help                |                                    |   |
| Workspaces                             | Interface Group - Interface Groups |   |
| Incident Management                    | 1 1 1 X 2 C 9 1                    |   |
| Topology Maps                          |                                    |   |
| Monitoring                             | ▲ Name                             | A |
| Troubleshooting                        | IF_ping_addr_rtrs                  | • |
| Inventory                              | ISDN Interfaces                    |   |
| Management Mode                        | 🔲 📺 🔼 Link Aggregation Interfaces  |   |
| Incident Browsing                      | Point to Point Interfaces          |   |
| Support                                | 🔲 📺 Software Loopback Interfaces   | ~ |
| Integration Module Configuration       | VLAN Interfaces                    | ~ |
| Configuration                          | Voice Interfaces                   |   |
| Communication Configuration            |                                    |   |
| Discovery Configuration                |                                    |   |
| Monitoring Configuration               |                                    |   |
| Custom Poller Configuration            |                                    |   |
| Incident Configuration                 |                                    |   |
| Status Configuration                   |                                    |   |
| 🖾 User Interface Configuration         |                                    |   |
| III Node Groups                        |                                    |   |
| Node Group Map Settings                |                                    |   |
| Interface Groups                       |                                    |   |

## Figure 15: Navigate to the Monitoring Configuration Workspace

Click the **Interface Settings** tab; then click the **New** button as shown in Figure 16. Take note of the current ordering values. This new policy must be a higher priority (a lower number) than any current policy. In this example, any number lower than 100 is fine.

### Figure 16: Click New to Start a New Interface Monitoring Policy

| 🕹 Monitoring Configuration - Mozilla Firefox                                                                                                    |                                                                                                    |
|----------------------------------------------------------------------------------------------------|----------------------------------------------------------------------------------------------------|
| File View Tools Actions Help                                                                                                    |                                                                                                    |
| 🚈 🛅 🛂 Save and Close                                                                                                    | Monitoring Configuration                                                                                      |
|                                                                                                    |                                                                                                    |
| Global Control                                                                                                    | Interface Settings Node Settings Default Settings                                                             |
| If disabled, previous device state and status values remain unchanged.<br>See Help → Using the Monitoring Configuration form.<br>Enable State Polling<br>Monitoring may be globally disabled for these object types and all<br>previous state will be reset. | When multiple settings are defined, NNMi applies them according to the Ordering number (lowest number first). |
| Enable Component                                                                                                    | 🔲 🖾 100 - 🗸 ISDN Interfaces 📥                                                                                 |
| Health Polling                                                                                                    | 🔲 📓 🙆 200 - 🗸 Point to Point In                                                                               |
| Enable Router 🔽<br>Redundancy Group<br>Polling                                                                                                    | □ 🔲 🖂 300 - 🗸 VLAN Interfaces                                                                                 |

Enter an Ordering value, then select the Interface Group you previously defined, IF\_ping\_addr\_rtrs. Next, check the **Enable ICMP Fault Polling** box as shown in Figure 17. Click **Save and Close** all the way out to the top level.

### Figure 17: Enabling ICMP Fault Polling

| 🕲 Interface Settings - Mozilla Firefox                                                                                                    |                                                                                                    |
|----------------------------------------------------------------------------------------------------|----------------------------------------------------------------------------------------------------|
| File     View     Tools     Actions     Help       Image: Save and Close     Image: Save and Close     Image: Save and Close     Image: Save and Close     Image: Save and Close | Interface Settings                                                                                                  |
| Basics Ordering Interface Group ITE ping addr. rtrs PDD                                                                                                    | Threshold Settings (Unlicensed) If the optional NNM ISPI for Performance is enabled, set the low and high values to |
| Fault Monitoring<br>Enable ICMP Fault                                                                                                    | Getermine Interface performance state.                                                                              |
| Polling Fault Polling Interval                                                                                                    |                                                                                                    |
| Performance Monitoring (Unlicensed)                                                                                                    | 1                                                                                                    |

## Validate the Monitoring Policy

Now open the node form again and look at the IP Addresses tab. Notice that NNMi is now monitoring only one address using ICMP as shown in Figure 18. You may need to execute a status poll on the node to make sure you see the new status.

| Node : "mimcisco5500                        | " - Microsoft Internet Explorer provide                | by Hewlett-Packard                                                                                                    |     |
|---------------------------------------------|--------------------------------------------------------|----------------------------------------------------------------------------------------------------|-----|
| Actor                                       | nd Close X Delete Node                                 |                                                                                                    | Nod |
| Basics                                      | mimcisco 5500                                          | General         IP Addresses         Interfaces         VLAN Ports         Ports         Capabilities           Custom Attributes         Node Groups         Component Health         Diagnostics                                                                                                    | 5   |
| Hostname<br>Management Address<br>Status    | 10.97.90.97<br>10.97.90.97<br>Normal                   |                                                                                                    |     |
| Node<br>Management Mode                     | Managed 💌                                              | St         St         Address         In Interface         In Subnet           □         □         □         □         □         □         □         □         □         □         □         □         □         □         □         □         □         □         □         □         □         □         □         □         □         □         □         □         □         □         □         □         □         □         □         □         □         □         □         □         □         □         □         □         □         □         □         □         □         □         □         □         □         □         □         □         □         □         □         □         □         □         □         □         □         □         □         □         □         □         □         □         □         □         □         □         □         □         □         □         □         □         □         □         □         □         □         □         □         □         □         □         □         □         □         □         □         □         □                                                                                                    |     |
| SNMP Agent State<br>SNMP Supported<br>State | I✓<br>Normal                                           | Image: Constraint of the state of the state of |     |
| State Last Modified<br>SNMP Agent           | October 4, 2009 10:43:22 AM MDT                        |                                                                                                    |     |
| Discovery<br>Device Profile                 | ciscoWSX5302                                           |                                                                                                    |     |
| Discovery State<br>Last Completed           | Discovery Completed<br>October 4, 2009 10:40:55 AM MDT |                                                                                                    |     |
| Notes                                       |                                                        |                                                                                                    |     |

#### Figure 18: Monitoring One Address Using ICMP

To confirm that the address is being monitored using your newly created policy, open the Address form for address 10.97.90.97. Then select **Actions**->**Monitoring Settings** for this address as shown in Figure 19.

#### **Figure 19: Select Monitoring Settings**

| 🕲 IP Address : "10.9                         | 97.90.97" - Mozilla Firefox                                                                                                    |        |                                                        |            |
|----------------------------------------------|----------------------------------------------------------------------------------------------------|--------|--------------------------------------------------------|------------|
| File View Tools                              | Actions Help                                                                                                    |        |                                                        |            |
| A B Save                                     | Layer 2 Neighbor View<br>Layer 3 Neighbor View<br>Node Group Map<br>Path View                                                                        |        |                                                        | IP Address |
| Basics<br>Address<br>Prefix Length<br>Status | Ping (from server)     Trace Route (from server)     Trace Route (from dient)     Telnet (from dient)     Conifouring Settings     Configuration Pol |        | Incidents Capabilities Status Conclusions Registration |            |
| Management Mode<br>Direct<br>Management Mode | Manage<br>Unmanage<br>Out of Service                                                                                                    |        |                                                        | A A        |
| IP Address State                             | Desservation                                                                                                    |        |                                                        |            |
| State Last Modified                          | October 4, 2009 10:56:34                                                                                                    | AM MDT |                                                        |            |
| In Interface<br>Hosted On Node               | VI100<br>mimcisco5500                                                                                                    | ∰ ▼    |                                                        |            |
| In Subnet                                    | 10.97.90.96/27                                                                                                    | r 👘    |                                                        |            |

As you can see in Figure 20, ICMP Polling Enabled is set to true; that is due to the monitoring policy applied to the IF\_ping\_addr\_rtrs filter. This is what you expected.

## Figure 20: Monitoring One Address as Expected

| 🥹 Monitoring Configuration for 10.97.90.97 on node mimcisco5500 - Mo 💶 🗙 |                                    |                  |  |
|--------------------------------------------------------------------------|------------------------------------|------------------|--|
| Monitoring Co<br>mimcisco5500                                            | nfiguration for 10.97.90.          | 97 on node       |  |
| TCM                                                                      | IP Monitoring Summary              |                  |  |
| Eault ICMP Polling En                                                    | abled true                         |                  |  |
| Fault Polling Interval                                                   | 0 days 0 hours 5 minutes 0 seconds |                  |  |
| Management Mode                                                          | Managed                            |                  |  |
|                                                                          |                                    |                  |  |
| Monito                                                                   | oring Settings Applied             | $\triangleright$ |  |
| Туре                                                                     | Interface Settings                 | .0               |  |
| Interface Group                                                          | IF_ping_addr_rtrs                  |                  |  |
| Node Group                                                               | Routers                            |                  |  |
| Fault Polling Interval                                                   | 0 days 0 hours 5 minutes 0 seconds |                  |  |
|                                                                          |                                    |                  |  |
|                                                                          |                                    |                  |  |
| Done                                                                     |                                    | 11.              |  |

#### Validate the Node Status

Finally, bring up the node form again and check the status and conclusions. You may need to run a status poll against the node to make sure it has accurate status. You can see in Figure 21 that the node status is Normal and conclusions on the node are good.

| Node: "mimcisco550                   | 0" - Mozilla Firefox                                   |                                                                   |     |
|--------------------------------------|--------------------------------------------------------|-------------------------------------------------------------------|-----|
| 👍 🔡 😼 Save and                       | Close X Delete Node                                    |                                                                   | Noc |
| Basics                               |                                                        | General IP Addresses Interfaces VLAN Ports Capabilities           |     |
| Name                                 | mimcisco 5500                                          | Custom Attributes Node Groups Component Health Diagnostics        |     |
| Hostname                             | 10.97.90.97                                            | Incidents Status Conclusions Registration Custom Polled Instances |     |
| Status<br>Node<br>Management Mode    | Normal<br>Managed                                      | Outstanding Status Conclusions                                    |     |
| SNMP Agent State —<br>SNMP Supported |                                                        | Stat Time Stamp Conclusion                                        | 11  |
| State                                | Normal                                                 | 🔲 🛅 🖉 10/4/09 11:45 PM NodeUp                                     |     |
| State Last Modified                  | October 4, 2009 10:43:22 AM MDT                        | 🔲 📓 🧭 10/4/09 11:45 PM InterfacesUpInNode                         |     |
| SIMP Agent                           | 10.97.90.97                                            | Till AllResponsiveAddressesInNode                                 |     |
| Discovery                            |                                                        | III 2 10/4/09 11:45 PM Responsive AgentInNode                     |     |
| Device Profile                       | ciscoWSX5302                                           |                                                                   |     |
| Discovery State<br>Last Completed    | Discovery Completed<br>October 4, 2009 10:40:55 AM MDT |                                                                   |     |

## Figure 21: Validate the Node Status

As you can see from the status poll results shown in Figure 22, reliability and accuracy are increased since NNMi now does both an ICMP poll against the reachable address and SNMP monitoring. This will reduce false notifications.

#### Figure 22: Status Poll Results

| 😻 Status Poll of 10.97.90.97 - Mozilla Firefox                                                                                                    |
|----------------------------------------------------------------------------------------------------|
| Status Poll of 10.97.90.97                                                                                                    |
| Using client timeout value of 600 secs                                                                                                    |
| **** Poll started for node 10.97.90.97 at 2009-10-05 08:59:49 (management station time) ****                                                                                                    |
| Policy: IP Address Availability ICMP (Ping) Monitoring<br>Target: 10.97.90.97                                                                                                    |
| Object roundTripTime                                                                                                    |
| 10.97.90.97 0 (Responding)                                                                                                    |
| Policy: SNMP Agent Availability Monitoring<br>Target: 10.97.90.97<br>Poller: NnmSnmpPoller, Target Responding: true, Poll Successful: true, Poll Duration: 3 mSec<br>sysUpTime 16705153 (Normal) |
| Policy: SNMP Interface Health                                                                                                    |
| Target: 10.97.90.97<br>Poller: NnmSnmpPoller, Target Responding: true, Poll Successful: true, Poll Duration: 6 mSec<br>Object ifAdminStatus ifOperStatus                                         |
| $\begin{array}{c ccccccccccccccccccccccccccccccccccc$                                                                                                    |
| **** Poll has completed for node 10.97.90.97 at 2009-10-05 08:59:51 (management station time) ****                                                                                               |

## Additional Configuration

Repeat this process for other network gear such as switches. The process may be simpler for switches because many times a switch has only one address. In that case, you can create a monitoring policy for switches and enable ICMP polling for the node group without having to identify specific interfaces.

## Conclusion

By adding selective ICMP monitoring to the monitoring policies of NNMi, you increase the reliability and accuracy of monitoring, resulting in fewer false notifications when monitored nodes are simply too busy to respond to SNMP in a timely manner. If you follow the steps presented in this paper, you can improve NNMi monitoring accuracy.